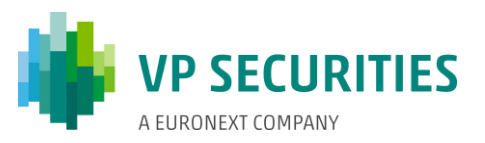

## HOW THE ELECTRONIC AGM IS HELD

The AGM is held via the AGM portal. It is important that you log into the portal in order to attend the AGM. Here, you will be able to live stream the AGM, write comments concerning the agenda items, and vote in any ballots.

#### ATTENDING AN AGM

The AGM is transmitted via live streaming (webcast) in the AGM portal. It is important that you log into the portal in order to attend the AGM.

#### QUESTIONS/COMMENTS

After the presentation of each agenda item, it will normally be possible to ask questions and submit comments concerning the proposals. This will take place in writing via the AGM portal. Your questions/comments will be read out and then answered verbally. You must log into the portal in order to write comments.

#### BALLOTS

If a ballot is to be held on an item of the agenda, this will be clearly stated on the AGM portal. You must log into the portal in order to vote. If you have granted a power of attorney/voted by letter prior to the AGM, you will not be able to vote at the actual AGM.

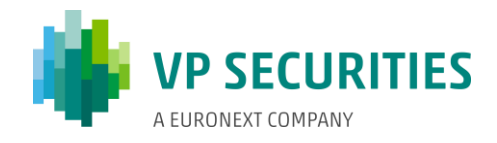

# TECHNICAL REQUIREMENTS IN CONNECTION WITH AN ELECTRONIC AGM

We recommend that before the AGM starts, you make sure that the device you are using to attend fulfils the following requirements.

#### BROWSER

The electronic AGM can be attended in 'evergreen browsers' on PC/Mac, mobile and tablet/iPad. 'Evergreen browsers' (Edge, Chrome, Firefox and Opera) are browsers that update themselves to new versions automatically. Safari is also supported, even though it is not an evergreen browser.

### PC

The electronic AGM will run in Edge, Chrome and Firefox browsers.

#### APPLE

The electronic AGM will run in the three latest main versions of the Safari browser on Mac, iPhone and iPad (Safari versions 12, 13 and 14). If you have older Apple equipment that may not be able to update to a usable Safari version, you can install and use a Chrome browser.

#### INTERNET CONNECTION

The quality of the transmission will depend on your provider. You should, as a minimum, have a 5-10 Mbit/s connection to achieve good transmission.

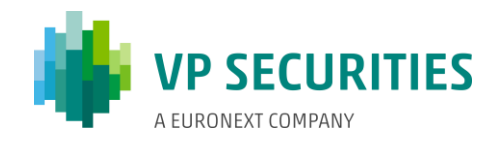

#### YOU CAN LOG INTO THE AGM PORTAL USING NEMID OR VP-ID.

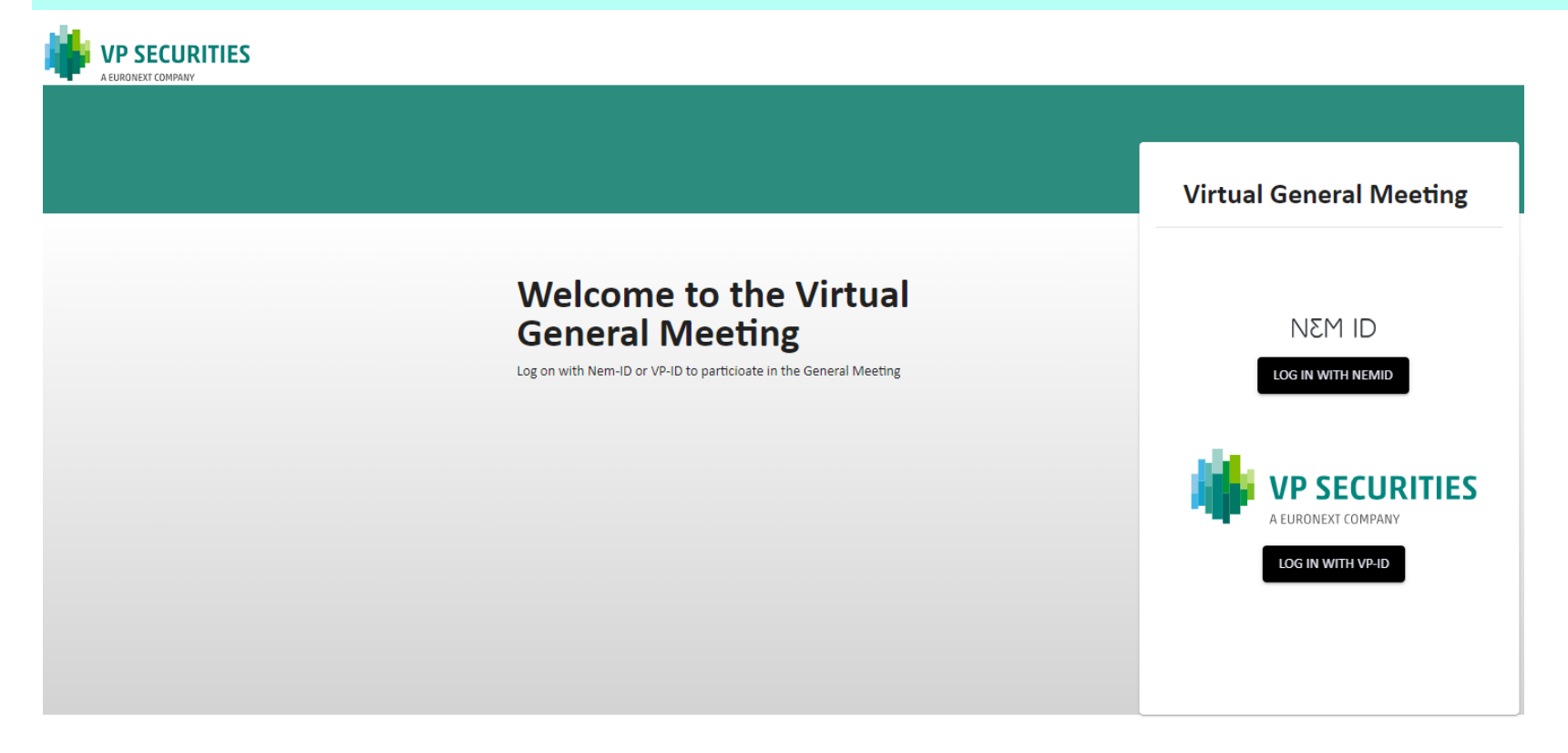

#### Need technical help?

Please contact VP Investor Services by phone +45 43 58 88 66 (Monday – Friday between 9.00 am. and 4.00 pm.) or email: vpinvestor@vp.dk COMPANY | CVR-no: 12345678

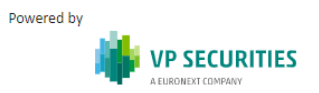

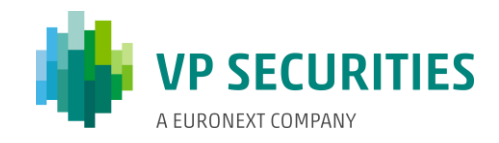

#### ATTEND THE AGM: CLICK ON THE 'PLAY' BUTTON TO START THE LIVE STREAM.

|       | XI CONMARY                                                                                                | ⊕ EN                                   | • LOG OUT |
|-------|----------------------------------------------------------------------------------------------------|----------------------------------------|-----------|
| ABOUT | SEND POST                                                                                                 |                                        |           |
|       | Welcome to the meeting                                                                                    |                                        |           |
|       |                                                                                                    | Voting<br>There is no current poll     |           |
|       | STREAMING                                                                                                 |                                        |           |
|       | Messages                                                                                                  | Agenda                                 |           |
|       |                                                                                                    | Item 2                                 |           |
|       |                                                                                                    | Item 3 - Election of candidates Item 4 |           |
|       |                                                                                                    |                                        |           |
|       | Participant Information         Documents           Klaus         VP webpage           1 Votes         VP |                                        |           |

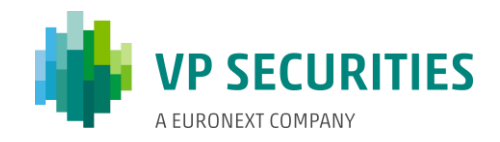

# **QUESTIONS/COMMENTS** CLICK ON 'SEND POST' IN THE TOP LEFT-HAND CORNER. THE DIALOGUE BOX WILL THEN OPEN, WHERE YOU CAN SELECT AN AGENDA ITEM IN THE SCROLLABLE MENU. SUBJECT AND QUESTION/COMMENTS MUST BE COMPLETED.

| ABOUT SEND POST        |                                                                                                    |
|------------------------|----------------------------------------------------------------------------------------------------|
|                        |                                                                                                    |
| Welcome to the new ing |                                                                                                    |
|                        |                                                                                                    |
| Demo VPS               |                                                                                                    |
| 🛱 15. september 2020   | Submit a question or comment                                                                                                    |
|                        | Use the form below to submit your question or comment to the chairman. It is recommended to send questions/comments in advance in consideration of the flow of the general meeting.<br>[Company] reserves the right to postpone replies until after the general meeting. |
|                        | Arenda item                                                                                                    |
|                        | Item 1 For/Against                                                                                                    |
|                        |                                                                                                    |
|                        | Subject *                                                                                                    |
|                        |                                                                                                    |
|                        |                                                                                                    |
|                        | Write your question or comment here (Max 10,000 characters) *                                                                                                    |
|                        |                                                                                                    |
|                        | CANCEL SUBMIT QUESTION/COMMENT                                                                                                    |
|                        |                                                                                                    |
|                        |                                                                                                    |

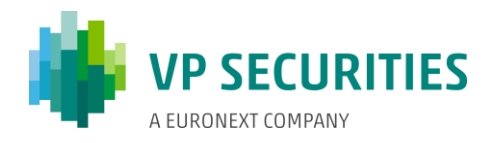

#### **VOTE FOR/AGAINST:** CLICK ON FOR, AGAINST OR BLANK. YOU CAN CHANGE THIS FOR AS LONG AS THE BALLOT IS OPEN.

STREAMING

|     | SECURITIES<br>NEXT COMPANY | <b>⊕</b> EN ▼ |
|-----|----------------------------|---------------|
| ABO | SEND POST                  |               |
|     | Welcome to the meeting     |               |
|     | Voting                     |               |

AGAINST

BLANK

Thank you for your vote. You can change your vote as long as the poll is open.

6

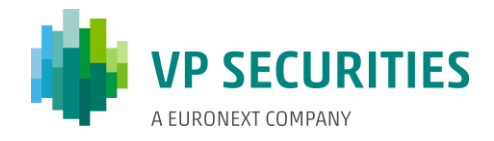

# **VOTE FOR A CANDIDATE:** SELECT THE CANDIDATES FOR WHOM YOU WISH TO VOTE, AND THEN CLICK ON 'VOTE'.

| VP SECURITIES          | •                                                       | EN 🔻 |
|------------------------|---------------------------------------------------------|------|
| ABOUT SEND POST        |                                                         |      |
| Welcome to the meeting |                                                         |      |
|                        | <b>Voting</b><br>You can vote for maximum 2 candidates. |      |
|                        | FOR Kandidat 1                                          |      |
|                        | FOR Kandidat 2                                          |      |
|                        | FOR Kandidat 3                                          |      |
|                        | FOR Kandidat 4                                          |      |
|                        | FOR Kandidat 5                                          |      |
|                        | FOR Kandidat 6                                          |      |
|                        | FOR Kandidat 7                                          |      |
| STREAMING              | You have not cast your vote.                            |      |